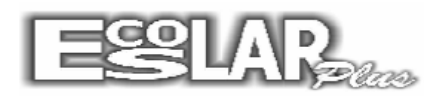

## **Excluir Curso Cadastrado**

1- Faça um backup do escolar e vá em cadastro- outros- parâmetros do sistema na aba secretaria.

- <u>Na etapa atual</u> apague o numero e digita 0 (zero) em formação geral, Cursos e Supletivo e grava.

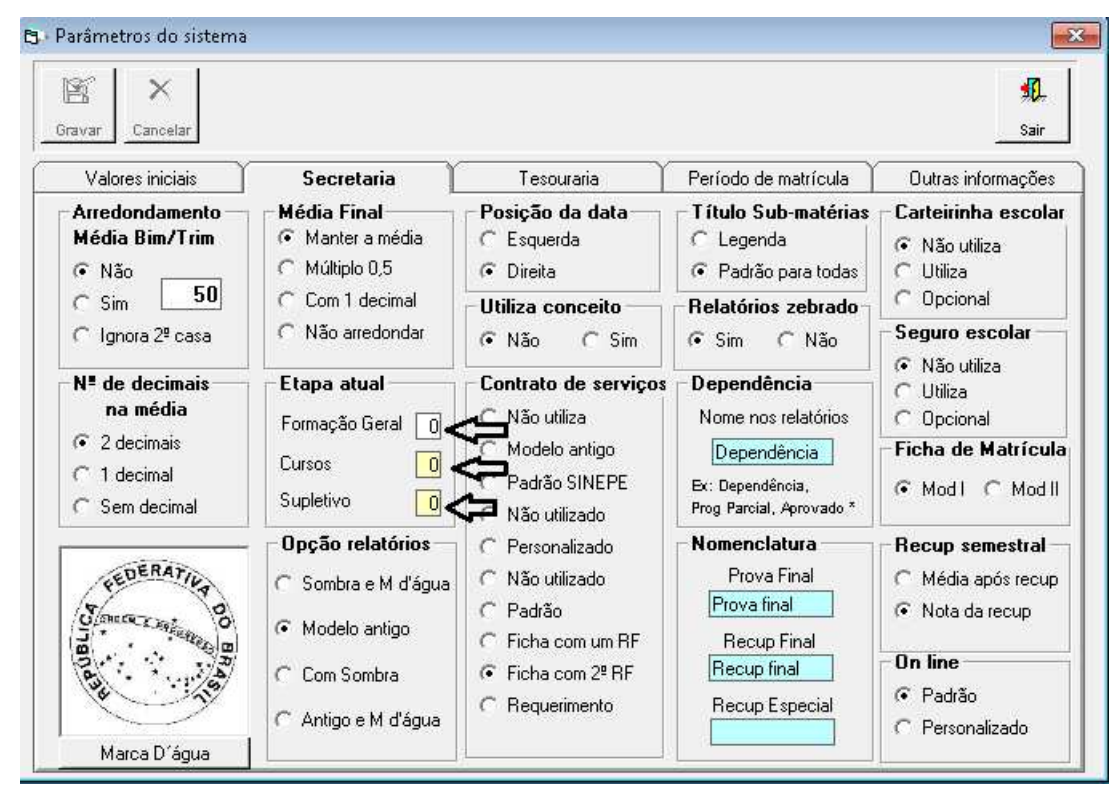

2- Após vá em cadastro-secretaria- cursos- edição dos cursos, localiza o curso que deseja excluir e clique em excluir

| <u>Cadastros</u> <u>P</u> rocessos <u>N</u> otas e faltas Mo <u>v</u> imento <u>R</u> elatórios Balcão <u>A</u> poio <u>C</u> onsultas <u>O</u> utro |
|----------------------------------------------------------------------------------------------------|
| Secretaria Disciplinas                                                                                                    |
| <u>I</u> esouraria ▶ C <u>u</u> rsos ▶ <u>E</u> dição dos cursos                                                                                     |
| Alunos 🕨 Matriz Curricular Documentos 🕨                                                                                                    |
| Qutros 🕨 Tyrmas 👘 Edição dos cursos                                                                                                    |
| Professores e Funcionários                                                                                                    |
|                                                                                                    |
|                                                                                                    |
| Caracteristica Recuperação Pontos Aprovação Matriz Outros                                                                                            |
| Código 📙 🚺 👔                                                                                                    |
| Grau / Série 0 0 Observações                                                                                                    |
| Nome do curso Educação Infantil                                                                                                    |
| Histórico Escolar Educação Infantil                                                                                                    |
| - Modalidade do curso                                                                                                    |
| Formação Geral C Cursos em geral C Supletivo (EJA) C Pós Médio C Módulo                                                                              |
|                                                                                                    |
| Nome e numero de etapas Banco para cobrança                                                                                                    |
| Bimestre 🔄 4 238 Bradesco 🗖 Não utiliza Ficha Financeira                                                                                             |
| Informações utilizadas na Ata de Resultados e Ficha Individual                                                                                       |
|                                                                                                    |
|                                                                                                    |
| I ⊂Educação Infantil Ano 2013 ( )                                                                                                    |